## 学生使用说明

进入在线课堂首页,选择想要学习的课程,点击"立刻报名"按钮报名课程。

注: 如报名的是收费课程,则需要支付费用;如余额不足则需要充值。

-,

|                                                 | 高考数学习题精讲(一)<br>主讲人:管理员                                                               |
|-------------------------------------------------|--------------------------------------------------------------------------------------|
| The same and                                    | 课程时间: 2011-12-21 18:00-19:00 星期三                                                     |
| S. BETTY AND                                    | ④ 距离课程开始还有03大01858分01秒                                                               |
|                                                 | 友 赵 人: 管理页 道言对家: 高甲二牛級                                                               |
|                                                 |                                                                                      |
| 课程介绍:                                           |                                                                                      |
| 课程介绍:<br>中小学教育网资深数学教师                           | 7张美容老师,亲授高考数学答题诀窍。                                                                   |
| 课程介绍:<br>中小学教育网资深数学教师<br>开课条件:人数上限50            | ·<br>「 大 刻 招 タ<br>一 、 新 授 高 考 数 学 答 题 決 労 。<br>・ 、 、 、 、 、 、 、 、 、 、 、 、 、 、 、 、 、 、 |
| 课程介绍:<br>中小学教育网资深数学教师<br>开课条件:人数上限50<br>已报名人数:4 | T张美容老师,亲授高考数学答题诀窍。<br><u> 立刻报名</u> 我感兴趣                                              |

二、报名成功后,点击"进入听课"按钮进入教室听课。

注:如从未安装过 Tnote2.0 Launcher 播放软件则会提示安装。

| The Party     |                                      | 高考 <b>家子 7起情</b> 朝<br>主讲人:管理员<br>课程时间:2011-12 | -21 18:00-19:00        | 星期三                                                                                                    |                                                                                                    |
|---------------|--------------------------------------|-----------------------------------------------|------------------------|----------------------------------------------------------------------------------------------------|----------------------------------------------------------------------------------------------------|
| 1.90          | And Andrew                           | <ul> <li>● 距离课程</li> <li>发起人:管理员</li> </ul>   | 开始还有09天01时57<br>适合对象:高 | 903秒<br>中三年级                                                                                                    |                                                                                                    |
| 课程介绍中小学数      | 】:<br>育阿资深数学数师张师                     | <b>电容老师,亲授高考数学答题</b>                          | <b>决罚。</b>             |                                                                                                    |                                                                                                    |
| 口油之任          | 人数上限50                               |                                               |                        | 进入听课                                                                                                    | 我感兴趣                                                                                                    |
| T 88.3951 T 1 | and with the 1 white our site of the |                                               |                        | a first of the second second second second second second second second second second second second second second | the second second second second second second second second second second second second second second second se |

## 三、点击取消按钮可以退出课程。

注:1)学生账户不可重复登录。例如:已经有学生登录了 student2 账户,若另一同学登录 student2 账户将把此前的登录用户踢出。

2) 如等待时间过长可能是教师还未进入教室,学生可选择继续等待或退出。

|             | redeneri            |    |
|-------------|---------------------|----|
| <b>寅讲日期</b> | 2011-08-26 15:44:39 | 取消 |
| <b>演讲时间</b> | 30 会议录              |    |

## 四、申请相关权限。

点击页面左上角的 Tnote2.0 菜单,可以申请交谈权利/视频权利/音频权利/画图权利。

## 五、听课界面相关功能。

1、工具栏:顶部的工具栏提供存储、打印、截图、调节笔记颜色及粗细等功能;

| 🖹. 🗐. 🖷.   🖘 🏞 | *          |       |     |        |     |
|----------------|------------|-------|-----|--------|-----|
| 从左到右功能依次为:新建版  | 反面、保存当前页面、 | 打印材料、 | 截图、 | 撤销、重试、 | 拖拽。 |

Thote 2.0 莱单

新建版面:新建白板页;

保存当前页面: 可以保存为 JPG 和 PDF 两种模式;

打印材料:可以打印当前的书写或讲义,使用光电图形打印功能可以打印出适用于数码笔的讲义;

截图:截取当前屏幕;

撤销:撤销刚才的操作;

**重试:**重试刚才的操作;

**拖拽:**移动当前页面。

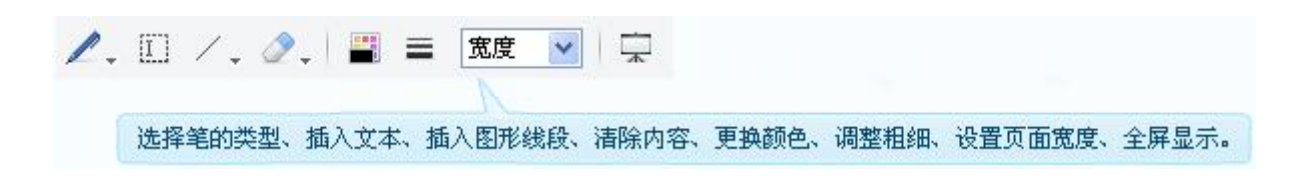

选择笔的类型:有铅笔、标志笔两种选择;

插入文本:可以直接在页面中输入文本;

插入图形线段:可以直接在页面中插入图形或者线段;

**清除内容:**清除页面上的内容;

更换颜色:更换字迹颜色;

调整粗细:调整字迹的粗细;

设置页面宽度:调整页面宽度,有多种选择;

全屏显示:可以选择全屏播放白板或讲义。

2、聊天:页面右下角是聊天区域,师生可以在此进行文字互动。

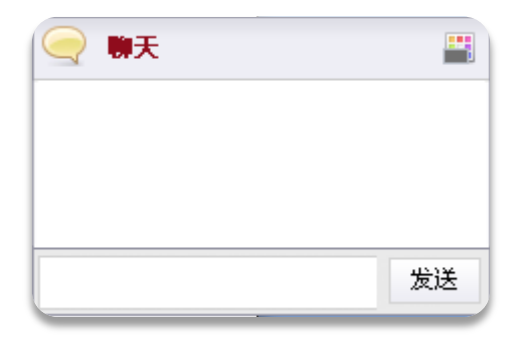